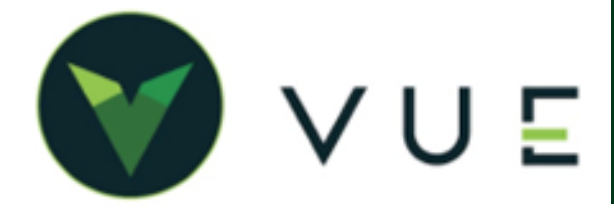

#### **VW Submit RIM Physical Inventory**

On request from VW, you may need to manually submit a RIM Physical Inventory transmission to the OEM. This can be done through the OEM DCS > VW > VW Setups menu. Hover over the Parts Push button in the action ribbon and select "Physical Inventory" from the dropdown.

| Dashboard         | Add Report New Remove | Copy Edit          |                                                 |
|-------------------|-----------------------|--------------------|-------------------------------------------------|
| Sales             |                       |                    |                                                 |
| 🖹 Payroll 🕨 🕨     |                       |                    | DMS                                             |
| 🚱 Parts 🕨 🕨       |                       |                    |                                                 |
| 😤 Service 🕨       |                       | $\Theta \mid V_0$  | olkswagen Setups                                |
| S OEM DCS         | Acura 🕨               |                    | ononagenoetapo                                  |
| MyVUE             | Audi F<br>BMW         | G                  |                                                 |
|                   | Chrysler Fiat         |                    | New Search Save Preview Navigate - Parts Push - |
|                   | Ford  Genesis         | •\$                | Dealer Number 403340 RIM Sales History          |
|                   | GM Fonda              | <b>€</b> \$        | Default Parts Order Vendor                      |
|                   | Infiniti F            | <b></b>            | Physical Inventory                              |
|                   | Lexus ><br>Mazda >    | Ŧ                  |                                                 |
|                   | Mitsubishi 🕨          |                    |                                                 |
|                   | Nissan 🕨              |                    |                                                 |
|                   | Subaru 🕨              |                    |                                                 |
|                   | Toyota 🕨              |                    | -                                               |
|                   | Volkswagen Vo         | lkswagen Setups    |                                                 |
| WagenSetups?cid=3 | Vo                    | olkswagen Invoices |                                                 |

#### VW RIM Parts Inventory

VW RIM parts can be identified by the OEM Status setting on the Parts Inventory page. This value is set by the VW RIM Qualified Parts file from the OEM and cannot be edited in VUE.

| e V DMS  |               |               |                   |                 |                   |                        | Q (                | 9 🕐          | SB Sarah B | Bellot      | • 🗐 0                     | ominion Volk | swag (03) 🔻 |
|----------|---------------|---------------|-------------------|-----------------|-------------------|------------------------|--------------------|--------------|------------|-------------|---------------------------|--------------|-------------|
| Parts I  | nventory      |               |                   |                 |                   |                        |                    |              |            |             |                           |              |             |
| +<br>New | Q Search Sa   | ve Preview    | Navigate - Maste  | r Comments Si   | <br>µpersessions≁ | <u>l.</u><br>Lost Sale | 💣<br>Special Order | • Repair Ord | er• Parts  | Invoice - I | ⊕ <b>≓</b><br>History Hid | e More-      |             |
|          | Part Number   | G E555401DD   | sp 🖸              | Alternate M     | lumber            |                        | Q                  | c            | n Hand     | 186         |                           | Cost         | \$4.80      |
|          | New Number    |               |                   | Old N           | lumber G E5       | 55401QDSP              |                    | 0            | n Order    | 852         | w                         | nolesale     | \$6.00      |
|          | Core Number   |               | Q                 | Group N         | lumber            |                        |                    | Back (       | ordered    | 0           |                           | List         | \$7.50      |
|          | Description   | Engine Oil    |                   | Pa              | rt Type           |                        | Ŧ                  | Special G    | Ordered    | 0           | Con                       | Charge       | \$0.00      |
|          | Manufacturer  | Volkswagen    | Ŧ                 | Update From     | Master No         |                        | Ŧ                  | Use          | d Cores    | 0           |                           |              |             |
|          | Order Vendor  | Volks         | Ŧ                 | Acti            | ve Part Yes       |                        |                    | Returne      | Cores      | 0           |                           |              |             |
|          |               |               |                   |                 |                   |                        |                    | Тах          | Exempt     | No +        |                           |              |             |
|          | Pack Quantity | 1             | Unit of Measu     | re Each 👻       |                   |                        |                    |              | Date In    | 6/12/2000   | Bin Locat                 | ons          |             |
|          | Phase         | 1: Phase In   | * Order Source    | 2 2             | Q                 |                        |                    | La           | st Sold    | 1/04/2022   | TROOM (                   | limit: 0)    |             |
|          | Stock Order   | Skip on stock | orders            | - Manufa        | acturer Guarant   | ee Qty                 | 0                  | L            | st Lost    |             | Bin I                     | ax None      |             |
|          | OEM Status    | RIM           | OEM Stocking Lev  | el 0            | OEM Reorde        | r Point                | 0                  | Last (       | ordered    | 1/27/2022   |                           |              |             |
| Over     | rride BSL/BRP | No 👻          | Best Stocking Lev | el 1038         | Best Reorde       | r Point                | 519                | Last R       | ceived     | 0/14/2021   |                           |              |             |
|          | Nov 202       | 2 Oct 2022    | Sep 2022 Aug      | 3 2022 Jul 2022 | Jun 2022          | May 2022               | Apr 2022           | Mar 2022     | Feb 2022   | Jan 2022    | Dec 2021                  | Nov 2021     | Total       |
| Sales    |               | 0 0           | 0                 | 0 0             | 0                 | 0                      | 0                  | 0            | 0          | 56          | 1,084                     | 895          | 2,035       |
| Hits     |               | 0 0           | 0                 | 0 0             | 0                 | 0                      | 0                  | 0            | 0          | 1           | 1                         | 1            | 3           |
| Lost Sal | es            | 0 0           | 0                 | 0 0             | 0                 | 0                      | 0                  | 0            | 0          | 0           | 0                         | 0            | 0           |
|          |               |               | 0                 |                 |                   |                        | 0                  | 0            | 0          | 0           | 0                         |              |             |

For Technical or Software Support, please contact:

1.800.227.8187 or email dmssupport@dominiondms.com

# VW - RIM

# **VW RIM Parts Inventory Report**

You can view a list of RIM Qualified parts in VUE through a custom report in VUE's report builder tool – Report Generator.

- Create a new report in Parts > Reports
   > Report Generator.
- Give the report a name and select companies to include in the report. Click "Next Step".
- 3. Select Source: Parts Inventory. Click "Next Step".
- 4. Add the following filters:
  - Active Equals Yes
  - Manufacturer Equals Volkswagen
  - OEM Status [ = ] Equal To RIM
- 5. Click "Next Step".
- 6. Add desired columns and sorting.
- 7. Click "Run Report".

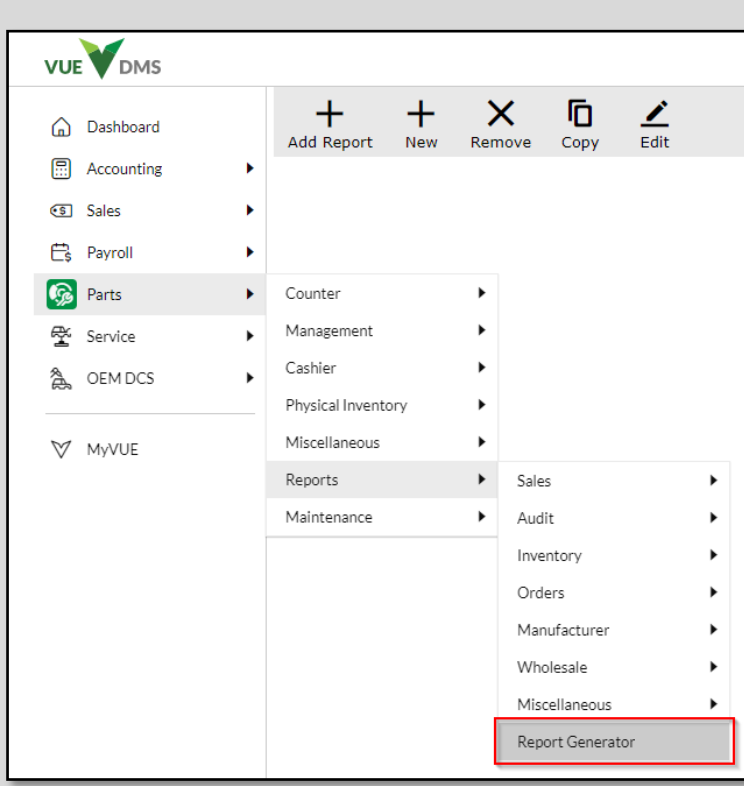

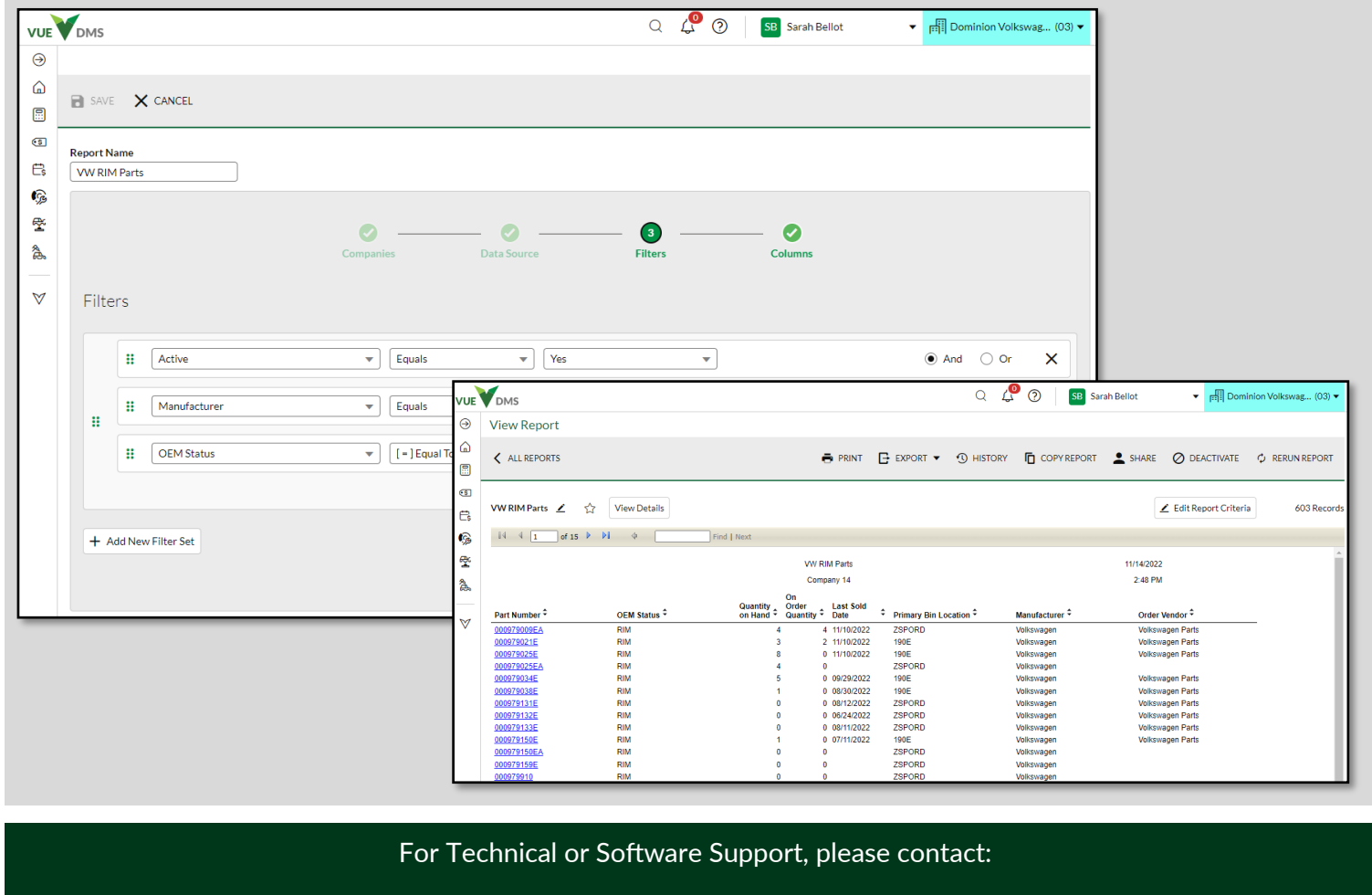

1.800.227.8187 or email dmssupport@dominiondms.com

©2022 Dominion Enterprises, Inc. All Rights Reserved. REV 11.14..2022

## **VW RIM ASR Parts Orders**

View and receive VW RIM ASR Parts Orders in the same way you view and receive regular or internally created orders through the Parts > Parts Management > Parts Orders menu.

|             |   |                    | Q 🖉 🕐 ISB Sarah Bellot 🗸 🗸 | Dominion Volkswag (03) |
|-------------|---|--------------------|----------------------------|------------------------|
| 🟠 Dashboard |   | Add Report New     | Kemove Copy Edit           | Unassigned Reports     |
| Accounting  | • |                    |                            |                        |
| Sales       | • |                    |                            |                        |
| 🛱 Payroll   | • |                    |                            |                        |
| 😡 Parts     | • | Counter            | <b>&gt;</b>                |                        |
| 😤 Service   | • | Management         | Parts Orders               |                        |
| A OEM DCS   | • | Cashier            | Parts Returns              |                        |
|             |   | Physical Inventory | Parts Inventory Update     |                        |
| ₩ MyVUE     |   | Miscellaneous      | Purchase Orders            |                        |
|             |   | Reports            | Parts Phasing              |                        |
|             |   | Maintenance        | >                          |                        |
|             |   |                    |                            |                        |

VW ASR orders have one additional field in on the part order, the Manufacturer Order Number.

| VUE          | DMS                    |                  |                       |             |                |             |          |             | Q       | Ç             | ? SB       | Sarah Bellot      |        | • A    | )ominion | Volkswag (03) 🔻 |
|--------------|------------------------|------------------|-----------------------|-------------|----------------|-------------|----------|-------------|---------|---------------|------------|-------------------|--------|--------|----------|-----------------|
| $\ominus$    | Parts Orders           |                  |                       |             |                |             |          |             |         |               |            |                   |        |        |          |                 |
|              | + Q I<br>New Search Sa | ave Preview N    | <b>♦</b><br>avigate • | Print - Rec | eive Parts -   | Back O      | rder Co  | omplete Ord | ler Can | X<br>cel Orde | r Export M | 1ore <del>-</del> |        |        |          |                 |
| ৽৽           | Parts Order Number     | 1010295021       |                       | Include on  | y parts for th | ie selected | l Vendor |             | Date C  | reated        | 02/10/2022 | Created I         | Ву     |        |          |                 |
| Ë\$          | Manuf Order Number     | 1010295021       |                       |             |                |             |          |             | Date    | Placed        | 02/10/2022 |                   |        |        |          |                 |
| <b></b>      | Vendor                 | Volks            |                       |             |                |             |          |             |         |               |            |                   |        |        |          |                 |
| <b>₽</b>     | Description            | APU070214        |                       |             |                |             | ]        |             | Line    | e Items       | 5          | Sort Ord          | ler Er | ntry   | ~        |                 |
| à            | Parts Total            | \$12.30          | Order Total           | \$12.3      | D              |             |          |             |         | Status        | Placed     | ~                 |        |        |          |                 |
| $\heartsuit$ | Min to Max             |                  |                       |             |                |             |          |             |         | PO            | Source     | es                | J      |        |          |                 |
|              |                        |                  |                       |             |                |             |          |             |         |               |            |                   |        |        |          |                 |
|              | Part Number            | Part Description | Cost                  | SO Number   | Ticket         | QOH         | Ord      | Pack Qty    | Qty     | Comm          | ent        |                   | Recv   | Posted | во       | Expected Date   |
|              | ► N 0138123            | WASHER           | \$0.76                |             |                | 0           | 36       | 1           | 9       | 0605A         |            |                   | 0      | 0      | 0        |                 |
|              | N 0138128              | WASHER           | \$0.50                |             |                | 0           | 34       | 1           | 9       | 0103A         |            |                   | 0      | 0      | 0        |                 |
|              | ► N 0138157            | WASHER           | \$0.62                |             |                | 0           | 4        | 25          | 1       |               |            |                   | 0      | 0      | 0        |                 |
|              | ▶ N 0138487            | WASHER           | \$0.76                |             |                | 0           | 16       | 1           | 4       | 0104A         |            |                   | 0      | 0      | 0        |                 |
|              | 4                      |                  |                       |             |                |             |          |             |         |               |            |                   |        |        |          | Þ               |

You receive parts via the action ribbon "Receive Parts" drop down. You can receive "All" parts in full, one part at a time "By Part", or by "Browse" (grid) view.

| VUE      | DMS                                      |                          |                        |        |                            |            |
|----------|------------------------------------------|--------------------------|------------------------|--------|----------------------------|------------|
| ⊘        | Parts Orders                             |                          |                        |        |                            |            |
| ۵<br>    | + Q I<br>New Search Sa                   | Preview                  | <b>♦</b><br>Navigate • | Print- | <b>₹</b><br>Receive Parts• | Back Order |
| ©<br>€\$ | Parts Order Number<br>Manuf Order Number | 1010295021<br>1010295021 |                        | Includ | All<br>By Part             | ted Venc   |
| (ç       | Vendor                                   | Volks                    |                        |        | Browse                     |            |
| ¥        | Description                              | APU070214                |                        |        |                            |            |

### For Technical or Software Support, please contact:

## 1.800.227.8187 or email dmssupport@dominiondms.com

©2022 Dominion Enterprises, Inc. All Rights Reserved. REV 11.14..2022